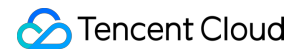

# TDSQL-C for MySQL Getting Started Product Documentation

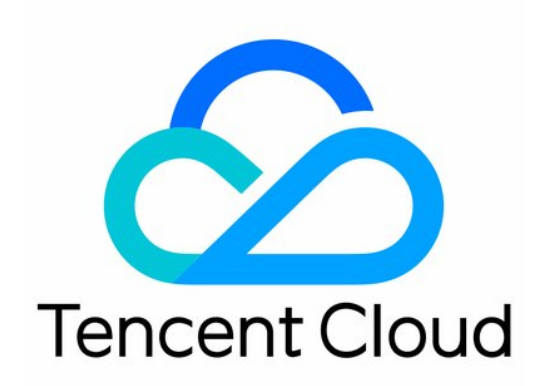

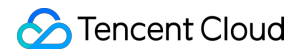

#### **Copyright Notice**

©2013-2025 Tencent Cloud. All rights reserved.

Copyright in this document is exclusively owned by Tencent Cloud. You must not reproduce, modify, copy or distribute in any way, in whole or in part, the contents of this document without Tencent Cloud's the prior written consent.

Trademark Notice

#### STencent Cloud

All trademarks associated with Tencent Cloud and its services are owned by the Tencent corporate group, including its parent, subsidiaries and affiliated companies, as the case may be. Trademarks of third parties referred to in this document are owned by their respective proprietors.

#### Service Statement

This document is intended to provide users with general information about Tencent Cloud's products and services only and does not form part of Tencent Cloud's terms and conditions. Tencent Cloud's products or services are subject to change. Specific products and services and the standards applicable to them are exclusively provided for in Tencent Cloud's applicable terms and conditions.

## **Getting Started**

Last updated : 2024-03-26 16:55:34

This document describes the process from purchasing a cluster to using it normally.

### Directions

From purchasing a TDSQL-C for MySQL cluster to using it, you need to complete the following steps.

#### Step 1

Register a Tencent Cloud account. Complete identity verification.

#### Step 2

Purchase Provisioned Resource or serverless clusters. For detailed directions, see the following documents: Creating Provisioned Resource Cluster. Creating Serverless Cluster.

#### Step 3

Check whether the security group has been configured. If you didn't configure it when purchasing the cluster, see Creating and Managing TencentDB Security Groups.

#### Step 4

Create a database account for the cluster.

#### Step 5

Connect to the TDSQL-C for MySQL cluster.